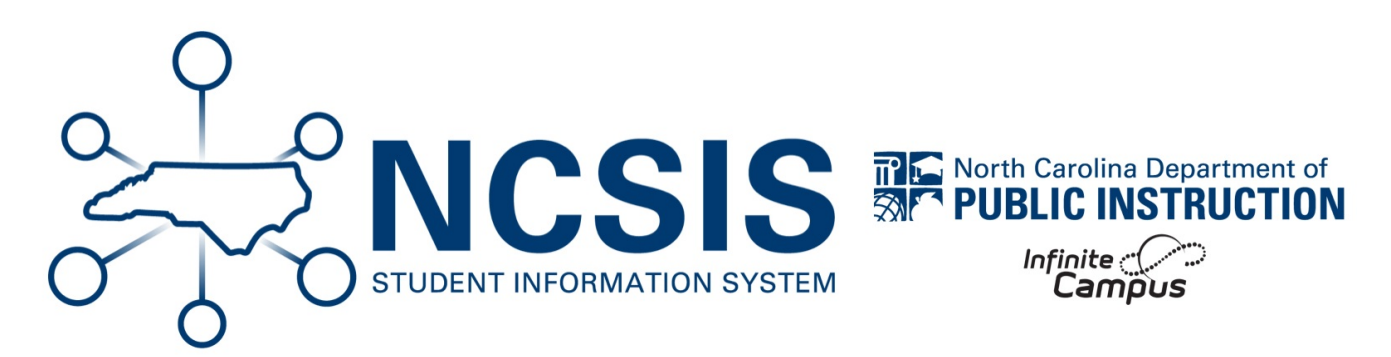

# **Before Last Day of Current Year**

07/10/2025 7:03 pm EDT

The school year is required to create calendars for current year and future calendars.

If Part 1 of Scheduling Workflow (https://ncdepartmentofpublicinstruction.knowledgeowl.com/home/scheduling-workflow-building) was completed, use the following as a double check!

#### Scheduling & Courses > Calendar Setup > School Year Setup

- Use the Infinite Campus article School Year Setup | Infinite Campus (https://kb.infinitecampus.com/help/school-year-setup) for more information on the process.
- The Label should be **YY-YY** (Ex: 25-26)
- Start Date should be 07/01/20yy.
- End Date should be 06/30/20yy.

Do not set the future year as active until all EOY tasks are complete.

### School Year Setup ☆

| Save Solution Solution Solu | + New          |                   |                                         |   |
|----------------------------------------------------------------------------------------------------|----------------|-------------------|-----------------------------------------|---|
| School Year Editor                                                                                                    |                |                   |                                         |   |
| Label                                                                                                    | Start Year     | End Year          | Active                                  |   |
| 25-26                                                                                                    | 2025           | 2026              |                                         |   |
| 24-25                                                                                                    | 2024           | 2025              | Х                                       |   |
| 23-24                                                                                                    | 2023           | 2024              |                                         |   |
| 22-23                                                                                                    | 2022           | 2023              |                                         |   |
| 21-22                                                                                                    | 2021           | 2022              |                                         |   |
| 20-21                                                                                                    | 2020           | 2021              |                                         | _ |
| 19-20                                                                                                    | 2019           | 2020              |                                         |   |
| School Year Detail                                                                                                    |                |                   |                                         |   |
| *Label                                                                                                    |                | Active            |                                         | _ |
|                                                                                                    |                |                   |                                         |   |
| *Start Vaar                                                                                                    |                | *End Veer         |                                         |   |
|                                                                                                    |                |                   |                                         |   |
| Start Data                                                                                                    |                | End Data          |                                         |   |
| Start Date                                                                                                    |                | End Date          |                                         |   |
|                                                                                                    |                |                   |                                         |   |
|                                                                                                    |                |                   |                                         |   |
| School Year                                                                                                    | Load Preferenc | e From Previous Y | ear Reset Default Preference            |   |
| Instructional Minutos Brof                                                                                                    | oronco         |                   |                                         |   |
| instructional minutes Fiel                                                                                                    | erence         |                   |                                         |   |
| Exclude non-instruction                                                                                                    | nal periods    |                   |                                         |   |
| <b>U</b>                                                                                                    |                |                   |                                         |   |
| Exclude non-instruction                                                                                                    | nal minutes    |                   |                                         |   |
|                                                                                                    |                |                   |                                         |   |
| Exclude time gaps betw                                                                                                    | veen periods   |                   |                                         |   |
| School Day Minutes Prefe                                                                                                    | rence          |                   |                                         |   |
| Centron Day minutes i rele                                                                                                    | Tende          |                   |                                         |   |
| Exclude non-instruction                                                                                                    | nal periods    |                   |                                         |   |
| Exclude non-instruction                                                                                                    | nal minutes    | Max nor           | n-instructional minutes per period      |   |
|                                                                                                    |                |                   |                                         |   |
| Exclude time gaps betw                                                                                                    | veen periods   | Max nor           | n-instructional minutes for period gaps |   |

### **Create Future Calendars**

The future school year must be created prior to rolling forward calendars.

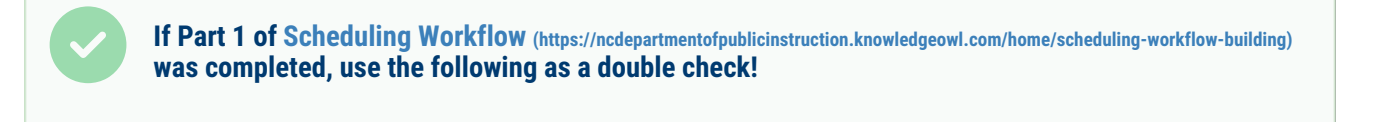

# **School Calendars**

The Calendar Wizard (https://kb.infinitecampus.com/help/calendar-wizard-a) is used to create new calendars and be done at any time

especially when preparing to begin the scheduling process.

#### Scheduling & Courses > Calendar Setup > Calendar Wizard

- Start Date should be 07/01/20yy.
- End Date should be 06/30/20yy.
- Create a future calendar for each school (or calendars if using more than one in a school).

More information on calendar roll forward can be found in Part 1 (https://ncdepartmentofpublicinstruction.knowledgeowl.com/home/scheduling-workflow-building) of the Scheduling Workflow.

# **Program Calendars**

When rolling forward calendars, the naming template for calendars defaults to the school's name. This means that the program calendar names may need to be updated. The following article will walk users through rolling forward program calendars and updating the names.

#### Navigation: Menu > Scheduling & Courses > Calendar Setup > Calendar Wizard

1. Select Create new Calendars by rolling forward selected data, then click Next.

| Calendar Wizard 🏠                                                                                                    | Scheduling & Courses > Calendar Setup            | > Calendar Wizard |
|----------------------------------------------------------------------------------------------------|--------------------------------------------------|-------------------|
|                                                                                                    |                                                  | Related Tools ^   |
| Calendar Wizard                                                                                                    |                                                  |                   |
| Copy, Rollforward, or Create new Calendar-linked Data                                                                                                    |                                                  |                   |
| This wizard will walk you through the creation of new school calendars by rolling data forward, or copying an existing calendar. Days will only roll forward if there are matching schedule structure<br>Note: Creating calendars is a database intensive procedure. It can take a long time to complete, and may slow down the system while it runs. Please try to run this tool during off-peak hours. | s and period schedule names in the new calendar. |                   |
| Select Wizard Mode                                                                                                    |                                                  |                   |
| Create new blank Calendars                                                                                                    |                                                  |                   |
| Create new Calendars by rolling forward selected data (last-years data will be added to a newly created calendar).                                                                                                    |                                                  |                   |
| O Copy data into Existing Calendars                                                                                                    |                                                  |                   |
| < Back Next >                                                                                                    |                                                  |                   |

- 2. Select the year to create, ex: 25-26. The name template should remain [year] [schoolname]
- 3. Enter the number for the school as follows:
  - a. 292 OEC
  - b. 293 LEP
  - c. 294 Migrant
  - d. 296 NCDPI
  - e. 297 Homeless
- 4. Enter the Start date of 07/01/YYYY.
- 5. Enter the End Date of 06/30/YYYY.
- 6. Select the calendar to roll forward and click Next.

| Year<br>Name Template              | 25-26 V<br>[year][scho       | olname] 🗸 | 25-26 Homeless<br>25-26 Jefferson Middle School<br>25-26 Monroe High School                                                                                                    |        |
|------------------------------------|------------------------------|-----------|----------------------------------------------------------------------------------------------------|--------|
| Number<br>*Start Date<br>*End Date | 293<br>7/1/2025<br>6/30/2026 |           | 25-26 Wilson School<br>24-25 Arthur High School<br>24-25 Coolidge School<br>24-25 Harrison High School<br>24-25 Harrison High School<br>24-25 LEP                                                   |        |
|                                    |                              |           | 24-25 Migrant<br>24-25 Morroe High School<br>24-25 Morroe High School<br>24-25 NCDPI<br>24-25 NCDPI<br>24-25 OEC<br>24-25 Taft School MS<br>24-25 Tyler School<br>CTRL-click and SHIFT-click for mu | Itiple |

- 7. Select the data to copy. Include the following:
  - a. Calendar attributes
  - b. Schedule structures
  - c. Term schedules
  - d. Grade Levels
- 8. Click Run Wizard to create the calendar.
- 9. The calendar will display with the new year YY-YY and NCDPI. Navigate to the future year and select the NCDPI school.
- 10. Select the calendar and navigate to Scheduling & Courses > Calendar Setup > Calendar Information .
- 11. Locate the **number** to ensure it matches with the list above. Change the "NCDPI" name to the corresponding calendar name. Ex: 25-26 NCDPI would be updated to 25-26 LEP for school number 293.
- 12. Click **Save** to update the name.

### Calendar Information ☆

| oulchau into                                                                                                    |                                                                                                    |                                                       |
|----------------------------------------------------------------------------------------------------|----------------------------------------------------------------------------------------------------|-------------------------------------------------------|
| Calendar ID Parent Calendar ID 660 630  Name 25-26 LEP  'Start Date 07/01/2025  Student Day (instructional minutes)  Whole Day Absence (minutes) | School<br>1 NCDPI (schoolID:1)<br>Number<br>293<br>*End Date<br>06/30/2026<br>Teacher Day (minutes)<br>Half Day Absence (minutes) | Sequence<br>Summer School<br>Exclude<br>School Choice |
| Track Type I: Instructional Require Student Assignment Ignore Master Push Comments                                                               | External LMS Exclude                                                                                                    |                                                       |

13. Repeat Steps 1-12 for each program calendar.

### **Central Office Calendar**

The Central Office Calendar will also need to be rolled forward, however the calendar name will not have to be updated. Follow steps 1-8 to roll forward the Central Office Calendar.

### **Term Setup for Program Calendars**

Once the program calendars are rolled forward, update the term setup dates. Typically, there is one term for program calendars. The dates for the term should be 07/01/YYYY to 6/30/YYYY.

#### Navigation: Menu > Scheduling & Courses > Calendar Setup > Term Setup

- 1. Click on the Year term.
- 2. Enter the start date of **07/01/YYYY**.
- 3. Enter the end date of **06/30/YYYY**.
- 4. Click Save Term Schedule/Terms.

| Term Setup ☆               |                      |                |          |                     |
|----------------------------|----------------------|----------------|----------|---------------------|
| Save Term Schedule/Terms   | New Term             | Schedule/Terms | × Delete | Term Schedule/Terms |
| Term Schedule/Terms Editor |                      |                |          |                     |
| Name<br>Year               |                      |                |          |                     |
| Tear                       |                      |                |          |                     |
| Term Schedule Detail       |                      |                |          |                     |
| *Name Prima                | ry                   |                |          |                     |
|                            |                      |                |          |                     |
| Term Detail                |                      |                |          |                     |
| *Name                      | Sequence *Start Date | *End Date      |          |                     |
| X FY                       | 1 7/1/2025           | 6/30/2026      |          |                     |
| Add Term                   |                      |                |          |                     |

## **Checks and Updates**

Once calendars are rolled forward the following items should be reviewed and/or updated.

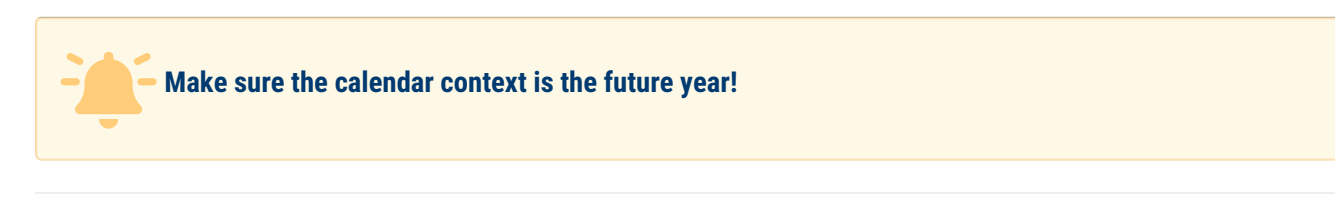

## **Grade Levels**

Scheduling & Courses > Calendar Setup > Grade Level Setup

- Review Grade Levels (https://kb.infinitecampus.com/help/grade-levels) assigned to the calendars.
- Grade levels roll forward from one calendar to the next, when selected.

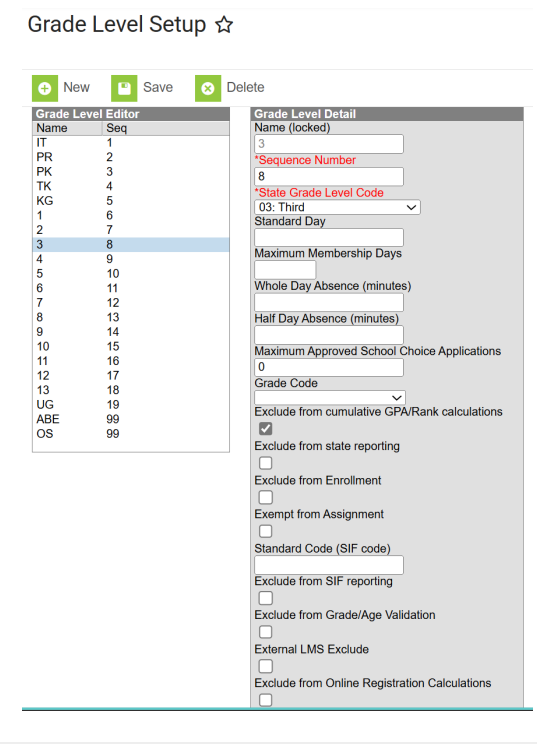

## **Term Setup**

#### Scheduling & Courses > Calendar Setup > Term Setup

- Update the start and end dates for the terms.
- If term dates are not yet available, use the previous calendar's term dates as a reference to enter for the future year.
- Adjustments can be made when the official term dates are available.

| Ter                 | m Setup ☆                                |           |             |                |   |                            |
|---------------------|------------------------------------------|-----------|-------------|----------------|---|----------------------------|
|                     | Save Term Schedule/Terr                  | ns 🕂      | New Term    | Schedule/Terms | 8 | Delete Term Schedule/Terms |
| Term<br>Nam<br>Quar | n Schedule/Terms Editor<br>e<br>ters     |           |             |                |   | ·                          |
| Term<br>*Nan<br>Qua | n Schedule Detail<br>ne Prim<br>Irters 🗸 | ary       |             |                | _ |                            |
| Term                | *Name                                    | *Sequence | *Start Date | *End Date      |   |                            |
| $\mathbf{x}$        | Q1                                       | 1         | 08/25/2025  | 11/02/2025     |   |                            |
| $\mathbf{x}$        | Q2                                       | 2         | 11/03/2025  | 01/25/2026     |   |                            |
| $\mathbf{x}$        | Q3                                       | 3         | 01/26/2026  | 03/22/2026     |   |                            |
| $\mathbf{x}$        | Q4                                       | 4         | 03/23/2026  | 06/05/2026     |   |                            |
| Add                 | d Term                                   |           |             |                |   |                            |

## **Period Setup**

Scheduling & Courses > Calendar Setup > Period Setup

- Verify Period Setup is correct.
- Make updates as needed.

| Period Setup                                                                                                    | ☆                                                                                                    |                  |                          |                                 |                      |                           |
|----------------------------------------------------------------------------------------------------|----------------------------------------------------------------------------------------------------|------------------|--------------------------|---------------------------------|----------------------|---------------------------|
| Save Period Sco<br>Period Schedule/Peri<br>Name<br>Regular School A<br>Regular School B<br>Regular School D<br>Regular School D<br>Regular School E       | chedules 🔶<br>ods Editor                                                                                                    | New Period Sch   | edule 😣 Da               | elete Period Sch                | ed/Periods           | Copy Period Sched/Periods |
|                                                                                                    | Pariod                                                                                                    | Sobodulo Blacom  | ont                      |                                 |                      |                           |
| Regular School A                                                                                                    | Regular School B                                                                                                    | Regular School C | Regular School D         | Regular School E                |                      |                           |
| ATT                                                                                                    | ATT                                                                                                    | ATT              | ATT                      | ATT                             | -                    |                           |
| CRS CRS                                                                                                    | CRS                                                                                                    | CRS              | CRS                      | CRS                             | 1                    |                           |
| Period Schedule Info<br>*Name<br>Regular School B                                                                                                    | *Sequence                                                                                                    |                  | Exception/Special<br>Day | Instructional<br>Minutes<br>420 | School<br>Day<br>420 |                           |
| Period Info *Name                                                                                                    | Sequence Start Tim                                                                                                    | e End Time       | e Lunch                  | Non-                            | Responsive           |                           |
|                                                                                                    | 09:15 4                                                                                                    | 02:15 D          | Time                     | Instructional                   |                      |                           |
|                                                                                                    | 00.137                                                                                                    | VI 05.15 P       |                          |                                 |                      |                           |
| Add Period                                                                                                    | ·                                                                                                    |                  |                          |                                 |                      |                           |
| Instructional Minutes                                                                                                    | Preference for 25                                                                                                    | -26 School Year  |                          |                                 |                      |                           |
| Exclude non-instru<br>Exclude non-instru<br>Exclude time gaps<br>School Day Preferenc<br>Exclude non-instru<br>Include non-instruc<br>Include time gaps t | ctional periods<br>ctional minutes<br>between periods<br>ce for 25-26 Schoo<br>ctional periods<br>ctional minutes<br>between periods | l Year           |                          |                                 |                      |                           |

Please note that a period setup will be needed to complete the Day Setup for all calendars including program school calendars.

## **Day Setup**

#### Scheduling & Courses > Calendar Setup > Day Setup

- Complete the Day Reset (https://kb.infinitecampus.com/help/day-setup) and Day Rotation (https://kb.infinitecampus.com/help/day-setup) (if applicable) process to ensure instructional calendar days are populated.
  - Be sure to only run day reset from the first instructional day to the last instructional day.
  - Adjustments can be made to the calendar and enrollments if there are any changes to the instructional calendar using the Enrollment Cleanup Wizard (https://kb.infinitecampus.com/help/enrollment-cleanup-wizard).

#### Day Setup ☆

Scheduling & Courses > Calendar Setup > Day Setup Related Tools A

| Auto Crea                                              | te Calend                                                                                                    | ar Days                                                                           |                                                                                          |                                                                                 |                                                                                        |                                                                                         |
|--------------------------------------------------------|----------------------------------------------------------------------------------------------------|-----------------------------------------------------------------------------------|------------------------------------------------------------------------------------------|---------------------------------------------------------------------------------|----------------------------------------------------------------------------------------|-----------------------------------------------------------------------------------------|
| Day Rese                                               | et                                                                                                    |                                                                                   |                                                                                          |                                                                                 |                                                                                        |                                                                                         |
| This to<br>dates<br>range<br>Sched<br>day ev<br>Days ( | ool will gene<br>are year-rou<br>to only crea<br>lule Structur<br>vents will be<br>Only').                                                                                                    | rate a Day r<br>und, or large<br>ite Day reco<br>re. If this fun-<br>lost outside | ecord for each<br>r than the day<br>rds for days th<br>ction is perforr<br>the range you | a day in the C<br>s you need to<br>at have instr<br>ned on an e<br>u choose (Un | Calendar. If yo<br>o track, enter<br>uctional mear<br>kisting calenda<br>less you choo | ur calendar<br>a smaller date<br>ning for this<br>ar, all days and<br>ose 'Fill Missing |
| Start Date                                             |                                                                                                    | -                                                                                 |                                                                                          |                                                                                 |                                                                                        |                                                                                         |
| 8/25/2025                                              |                                                                                                    |                                                                                   |                                                                                          |                                                                                 |                                                                                        |                                                                                         |
| End Date                                               |                                                                                                    |                                                                                   |                                                                                          |                                                                                 |                                                                                        |                                                                                         |
| 6/6/2026                                               |                                                                                                    |                                                                                   |                                                                                          |                                                                                 |                                                                                        |                                                                                         |
| Duration                                               |                                                                                                    |                                                                                   |                                                                                          |                                                                                 |                                                                                        |                                                                                         |
| 0                                                      |                                                                                                    |                                                                                   |                                                                                          |                                                                                 |                                                                                        |                                                                                         |
| -ill Missing                                           | Days Only                                                                                                    |                                                                                   |                                                                                          |                                                                                 |                                                                                        |                                                                                         |
| $\checkmark$                                           |                                                                                                    |                                                                                   |                                                                                          |                                                                                 |                                                                                        |                                                                                         |
| Non                                                    | Tue                                                                                                    | Wed                                                                               | Thu                                                                                      | Fri                                                                             | Sat                                                                                    | Sun                                                                                     |
| <b>V</b>                                               | Image: A start of the start of the start |                                                                                   |                                                                                          |                                                                                 |                                                                                        |                                                                                         |
| Create Da                                              | ys                                                                                                    |                                                                                   |                                                                                          |                                                                                 |                                                                                        |                                                                                         |
|                                                        |                                                                                                    |                                                                                   |                                                                                          |                                                                                 |                                                                                        |                                                                                         |

|            | Day Events 🛛 😣 Delet   | e Day/Day Events                          | Q Day Reset Q          | Day Rotation 🛛 🚍 F     | Print 📄 Print Rotatio  | n 📀 Multi Da | ay Event |
|------------|------------------------|-------------------------------------------|------------------------|------------------------|------------------------|--------------|----------|
|            |                        |                                           | August 2025            |                        |                        | >>           |          |
| Sun        | Mon                    | Tue                                       | Wed                    | Thu                    | Fri                    | Sat          |          |
|            |                        |                                           |                        |                        | 01                     | 02           |          |
| 03         | 04                     | 05                                        | 06                     | 07                     | 08                     | 09           |          |
| 10         | 11                     | 12                                        | 13                     | 14                     | 15                     | 16           |          |
| 17         | 18                     | 19                                        | 20                     | 21                     | 22                     | 23           |          |
| 24         | 25<br>Regular School A | 26<br>Regular School B                    | 27<br>Regular School C | 28<br>Regular School D | 29<br>Regular School E | 30           |          |
| 31         |                        |                                           |                        |                        |                        |              |          |
| Lventont   | his Day                |                                           |                        |                        |                        |              |          |
| Ceena of T | instruction            | Day #<br>2<br>Attendance<br>Duration<br>0 |                        |                        |                        |              |          |

- Day setup can be completed at one calendar and copied into other calendars using the Calendar Wizard (https://kb.infinitecampus.com/help/calendar-wizard-copy-data-into-existing-calendars-video) copy data into existing calendars and the copy/append other data elements option.
- The source calendar should be the calendar with the day setup you want to copy from.
- The destination calendar(s) should be the calendar(s) you want to copy to.
- When copying day setup, the destination calendar must have one period schedule defined.
- If copying rotation days, the period schedule names need to match.

## **Day Setup Program Schools**

#### Scheduling & Courses > Calendar Setup > Day Setup

The following program calendars must have day setup complete from 07/01/YYYY to 06/30/YYYY.

- 292 OEC
- 293 LEP

- 294 Migrant
- 296 NCDPI
- 297 Homeless
- Complete the Day Reset (https://kb.infinitecampus.com/help/day-setup) process to for all program schools from dates 07/01/YYYY to 06/30/YYYY.

| Day                                          | Day Setup ☆                                                                                                    |          |     |     |     |     |
|----------------------------------------------|----------------------------------------------------------------------------------------------------|----------|-----|-----|-----|-----|
|                                              |                                                                                                    | I. D. D. |     |     |     |     |
| Auto C                                       | reate Galen                                                                                                    | dar Days |     |     |     |     |
| Thi<br>dat<br>rar<br>Sci<br>day              | This tool will generate a Day record for each day in the Calendar. If your calendar<br>dates are year-round, or larger than the days you need to track, enter a smaller date<br>range to only create Day records for days that have instructional meaning for this<br>Schedule Structure. If this function is performed on an existing calendar, all days and<br>day events will be lost outside the range you choose (Unless you choose 'Fill Missing<br>Days Only') |          |     |     |     |     |
| *Start Da<br>07/01/20<br>*End Da<br>06/30/20 | ate<br>025 📑 🗲<br>te<br>026 💼                                                                                                    |          |     |     |     |     |
| Duration<br>0<br>Fill Missi                  | ing Days Only                                                                                                    |          |     |     |     |     |
|                                              |                                                                                                    |          |     |     |     |     |
| Mon Create                                   | Tue<br>Z<br>Days                                                                                                    | Wed      | Thu | Fri | Sat | Sun |

- Day setup can be completed at one calendar and copied into other calendars using the Calendar Wizard (https://kb.infinitecampus.com/help/calendar-wizard-copy-data-into-existing-calendars-video) copy data into existing calendars and the overwrite terms/days option.
- The source calendar should be the calendar with the day setup you want to copy from.
- The destination calendar(s) should be the program calendar(s) you want to copy to.

- When copying day setup, the destination calendar must have one period schedule defined and the same term schedule.
- Copy only the Days for the program calendars.

## **School Months**

#### Scheduling & Courses > Calendar Setup > School Month

- Enter School Months for PMR reporting.
- School Months (North Carolina) | Infinite Campus (https://kb.infinitecampus.com/help/school-months-north-carolina)
- School months can be completed at one calendar and copied to other calendars using the Calendar Wizard (https://kb.infinitecampus.com/help/calendar-wizard-copy-data-into-existing-calendars-video) copy data into existing calendars and the copy School Month data option.

#### Calendar Wizard ☆

| Calendar Wizard                                                                                                    |
|----------------------------------------------------------------------------------------------------|
| Copy, Rollforward, or Create new Calendar-linked Data                                                                                                    |
| This wizard will walk you through the creation of new school calendars by rolling data forward, or copying an existing calendar. Days will only roll forward if there are matching schedule structures and provide calendar in the grow calendar. |
| Note: Creating calendars in the new calendar.<br>Note: Creating calendars is a database intensive procedure. It can take a long time to complete, and may slow down the system while it runs. Please try to run this tool during off-peak hours.  |
|                                                                                                    |
| Select Copy Mode                                                                                                    |
| O Overwrite Terms/Days - This mode will update Term dates, Day Attributes (School Day, Instruction, Attendance), Day<br>Events and the Period Schedules assigned to individual days so long as the Period Schedule names and Schedule Structure   |
|                                                                                                    |
| C copyrAppend oriner data elements                                                                                                    |
| Copy School Month data                                                                                                    |
| < Back Next >                                                                                                    |

### **Future Enrollments**

Student Enrollments must be rolled forward for the next school year. Enrollments must be rolled forward prior to ending the current year enrollments.

# **School Calendar Enrollments**

## Enrollment Roll Forward Wizard | Infinite Campus<sub>(https://kb.infinitecampus.com/help/enrollment-roll-forward)</sub>

Student Information > General Student Administration > Enrollment Roll Forward Wizard

- Roll current student's enrollments to the future year.
  - The Start Date should be the First Instructional Day of the future calendar.
  - The Local Start Status should be E1: Init enroll this year.
- The enrollment roll forward process can be done multiple times without risk of creating multiple enrollments for students.
- As new students enroll in the current year, use this tool to roll forward their enrollment.
- A future enrollment is not required for students that will not be attending your PSU next year. Follow all PSU procedures for confirming future enrollments.

Do not roll forward Graduate enrollments. They do not require a future enrollment.

#### **Charter schools**

- Do not roll forward students who will not attend the school next year. They do not require a future enrollment.
  - For example, if the school only has K-8 grade levels, the grade 8 students do not need to have a future enrollment.

| Enrollment Roll Forwa                              | ard Wizard 🏠                                                                                                    | Student Information > General Student Administration > Enrollment Roll Forward Wizard |
|----------------------------------------------------|----------------------------------------------------------------------------------------------------|---------------------------------------------------------------------------------------|
| Enrollment Roll Forward                            |                                                                                                    |                                                                                       |
| The Enrollment Roll Forward tool ass               | sts in the promotion, retention or demotion of currently enrolled students into the next calendar                                                                 | r and next grade level.                                                               |
| This tool is safe to run repeatedly. Ea            | ch student is rolled only once. If a student already has an existing enrollment in the next calence                                                               | tar, that student is not included in the enrollment roll again.                       |
| Before using this tool, ensure calenda             | rs have been rolled forward using the Calendar Wizard.                                                                                                    |                                                                                       |
| NOTE: If you are using School Bound                | ary settings on your households, different logic is used. For more information, click here.                                                                       |                                                                                       |
| Select Source Calendars                            | Select Local Start Status                                                                                                    |                                                                                       |
| 24-25 Wilson School ES                             | E1: Init enroll - this year (Valid 93-94 thru current)                                                                                                    |                                                                                       |
| Buchanan School 2025 A<br>Cleveland School 2025 A  | (OPTIONAL)                                                                                                    |                                                                                       |
| Eisenhower School 2025 A<br>Fillmore School 2025 A | Select Destination Calendar                                                                                                    |                                                                                       |
| Garfield School 2025 A                             | Select Destination Grade                                                                                                    |                                                                                       |
| Harding School 2025 A                              | ▼                                                                                                    |                                                                                       |
| Hayes School 2025 A<br>Hoover School 2025 A        |                                                                                                    |                                                                                       |
| Jefferson School 2025 A<br>Johnson School 2025 A   | Start Date Override                                                                                                    |                                                                                       |
| Kennedy School 2025 A                              | It school days for the next school year have been finalized and Calendar Days<br>have been set, this date does not have to be entered. The first term date of the |                                                                                       |
| McKinley School 2025 A                             | enter the Start Date Override as the first instructional day of the next school                                                                                   |                                                                                       |
|                                                    | yca.                                                                                                    |                                                                                       |
| Select Source Grades                               | Allow Duplicate Primary Enrollments                                                                                                    |                                                                                       |
|                                                    | Totals Only                                                                                                    |                                                                                       |
|                                                    | Show Warnings                                                                                                    |                                                                                       |
| 9 ABE IT KG                                        | Include students whose enrollments end on the last day of the last term                                                                                           |                                                                                       |
| OS PK PR TK                                        | RUN TEST RUN                                                                                                    |                                                                                       |
| □UG                                                |                                                                                                    |                                                                                       |
| O Source Ad Hoc Student Filter                     |                                                                                                    |                                                                                       |
| ×                                                  |                                                                                                    |                                                                                       |
| Source Service Type                                |                                                                                                    |                                                                                       |
| Primary<br>Partial                                 |                                                                                                    |                                                                                       |
| Special Ed Services                                |                                                                                                    |                                                                                       |
|                                                    |                                                                                                    |                                                                                       |
| Select Source Structure                            |                                                                                                    |                                                                                       |
| · · ·                                              |                                                                                                    |                                                                                       |

# **Program Calendars Enrollments**

## Enrollment Roll Forward Wizard | Infinite Campus<sub>(https://kb.infinitecampus.com/help/enrollment-roll-</sub>

#### forward)

#### Student Information > General Student Administration > Enrollment Roll Forward Wizard

- Roll program student's enrollments to the future year. (OEC, LEP, Migrant)
  - The Start Date can be 07/01/20yy.
  - The Local Start Status should be N1: Initial Enroll into a Program School .
- This can be done multiple times without risk of creating multiple enrollments for a student if necessary.

#### **Homeless Calendar**

- Students are reassessed each year for the program, so a future enrollment is not required.
- Students can be enrolled in the calendar at a later date if needed.

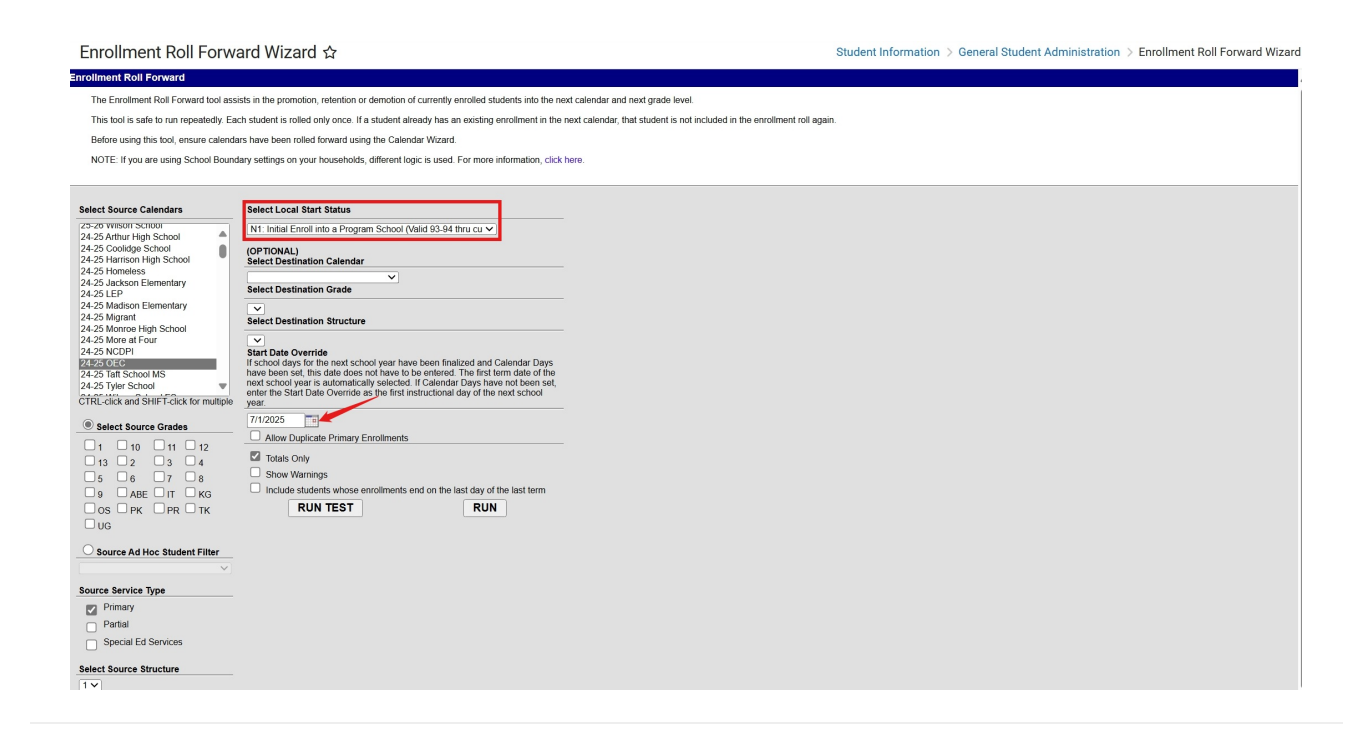

## Enrollment Cleanup Wizard (https://kb.infinitecampus.com/help/enrollment-cleanupwizard)

Student Information > General Student Administration > Enrollment Cleanup Wizard

Make sure the calendar context is the future year.

- Use this tool to clean up future enrollments for students that have withdrawn prior to the end of the current school year.
- Choose **Delete** Enrollments to remove future enrollments for students that have and end date prior to the end of the school year.
- Choose Update enrollments to adjust future enrollment dates and/or attributes that were not set to copy forward.
- Run the Delete wizard weekly to ensure future enrollments are cleaned up in the future year.

| Enrollment Cleanup Wizard 🕁                                                                                                    |
|----------------------------------------------------------------------------------------------------|
| vollment Cleanup Wizard                                                                                                    |
| The Control Cleansy Music contains to distant mode:: Debts Encontains to distant mode:: Debts Encontains to distant mode:: Note::::::::::::::::::::::::::::::::::::                                                                               |
| Errollments can be updated to the first instructional date of the selected calendar or backdated to a date piro to the first instructional date of the selected calendar.                                                                         |
| common annual in the methods calmate that and material as Cuptor Transact can be replaced to make provide you wave.                                                                                                    |
| Deele Errolinets<br>Update Errolinets                                                                                                    |
| 1. Calendar to Update "                                                                                                    |
| 25/28 Monroe High School *                                                                                                    |
| 2) Student There *                                                                                                    |
| Service Two *                                                                                                    |
| Printy     Printa     Securit Effortione                                                                                                    |
| 4. Method *                                                                                                    |
| Update Enrolment and related record Start Dates to first instructional day of the selected Calendar (First Instructional Day 80/25/2025)                                                                                                    |
| Lipdate Date Frait Entend Ste Craite on Graduation Records for Ste Craite Enrollments     Lipdate Route Stat Dates for affected statedate     Lipdate Route Stat Dates for affected statedate     Lipdate Route Stat Dates for affected statedate |
| O Update Enrolment Start Dates to date before first instructional day of the selected Calendar<br>Start Date *                                                                                                    |
| O Lopite "Cooper Forward" monitoriest attributes is match previous year values                                                                                                    |
| S. RUN TEST                                                                                                    |
| 6. RUN CLENNUP                                                                                                    |

# **Pre-Register Students**

- Make sure the calendar context is the future year.

- Students must not have a current year enrollment in a North Carolina public or charter school.
- Start Date should be the first instructional day of the future school year.
- Entry Status should be E1: Init enroll this year.

### **Future Enrollment Import**

This Data Import option is an **OPTIONAL** tool for importing Future Enrollment information into the current year's enrollment line, enabling next year's placement data to be added. If the Enrollment Roll Forward process has already been completed, there is no need to use this import.

This process deletes future enrollment records and updates the future enrollment fields in a student's current enrollment record. Future year schedules are deleted when future enrollment records are deleted.

### A template has been created and is available here

(https://help.k12solutionsgroup.com/NCDPI/NCPSU%20Future%20Enrollment%20Import%20Template.xlsx)•

Based on the data in the import template, Future Enrollment information will be set on the Current Year line of enrollment in Infinite Campus. From there, the Enrollment Wizard can be used to create next year enrollments.

#### Navigation: System Settings > Data Utilities > Data Import Wizard

- 1. Choose PSU\_Future\_Enrollment\_Import from the Import Type drop list.
- 2. Choose Local, then Browse and select your file.
- 3. Click Run Import.

| Jata im                                                                                  | iport Wizard ☆                                                                                                    |  |  |  |
|------------------------------------------------------------------------------------------|----------------------------------------------------------------------------------------------------|--|--|--|
| ta Import                                                                                |                                                                                                    |  |  |  |
| Set up one-t                                                                             | time or scheduled data imports.                                                                                                    |  |  |  |
| Import Type:                                                                             | PSU Future Enrollment Import                                                                                                    |  |  |  |
| Layout:                                                                                  | PSU_Future_Enrollment_Import v                                                                                                    |  |  |  |
| File Type:                                                                               | Excel 97-2003, 2007                                                                                                    |  |  |  |
| Protocol:                                                                                | Settings:                                                                                                    |  |  |  |
| Local     FTP                                                                            | *File Name: Browse No file selected.                                                                                                    |  |  |  |
| O FTPS                                                                                   | egacy (Being Deprecated)                                                                                                    |  |  |  |
| OSFTP                                                                                    |                                                                                                    |  |  |  |
| OSMB                                                                                     |                                                                                                    |  |  |  |
| 0 0110                                                                                   | Test Connection Test Import Run Import                                                                                                    |  |  |  |
|                                                                                          |                                                                                                    |  |  |  |
| Import Sched                                                                             | dule:                                                                                                    |  |  |  |
| Frequency                                                                                | à: 🔼 🔨                                                                                                    |  |  |  |
|                                                                                          | e:                                                                                                    |  |  |  |
| Start Date                                                                               |                                                                                                    |  |  |  |
| Start Date<br>Start Time                                                                 | e:                                                                                                    |  |  |  |
| Start Date<br>Start Time<br>Save                                                         |                                                                                                    |  |  |  |
| Start Date<br>Start Time<br>Save                                                         | e:                                                                                                    |  |  |  |
| Start Date<br>Start Time<br>Save<br>Import Histor<br>Date/Time                           | e:<br>p<br>ry:<br>e File Name Rows Test/Run Result                                                                                                    |  |  |  |
| Start Date<br>Start Time<br>Save                                                         | e:<br>p<br>ry:<br>e File Name Rows Test/Run Result<br>25 09:38:00 AM GCPS Future Enrollments Import for SY25-26.xtsx Run Accepted - Warm                                                                                                    |  |  |  |
| Start Date<br>Start Time<br>Save<br>Import Histor<br>Date/Time<br>02/25/202<br>02/25/202 | e: File Name Rows Test/Run Result<br>5 09:38:00 AM GCPS Future Enrollments Import for SY25-26.xtsx Run Accepted - Warni<br>5 08:34:24 AM GCPS Future Enrollments Import for SY25-26.xtsx Run Accepted - Warni<br>5 08:34:24 AM GCPS Future Enrollments Import for SY25-26.xtsx Run Accepted - Warni |  |  |  |

Following the import, a result screen will appear:

| 02/25/2025                                                                                                    | 10:06:59 Al                                                                                                    | м                                                                              |                                                                                                    | Data In<br>PSU_Future_E                                                                                                    | nport Repo                                                                                                    | rt                                                                                                    | Infinite<br>Campu                                                                                              |
|----------------------------------------------------------------------------------------------------|----------------------------------------------------------------------------------------------------|--------------------------------------------------------------------------------|----------------------------------------------------------------------------------------------------|----------------------------------------------------------------------------------------------------|----------------------------------------------------------------------------------------------------|----------------------------------------------------------------------------------------------------|----------------------------------------------------------------------------------------------------|
| File Name:                                                                                                    |                                                                                                    |                                                                                | GCPS Fut                                                                                                    | ture Enrollments Import for SY.                                                                                                    | 25-26.xlsx/SGHS_2                                                                                                    | 5_26_Future_Enrollin                                                                                                    | ments_1                                                                                                    |
| Date/Time:                                                                                                    |                                                                                                    |                                                                                | 02/25/2025                                                                                                    | 5 09:38:00 AM                                                                                                    |                                                                                                    |                                                                                                    |                                                                                                    |
| Status:                                                                                                    |                                                                                                    |                                                                                | Accepted -                                                                                                    | - Warnings                                                                                                    |                                                                                                    |                                                                                                    |                                                                                                    |
| hysical Lin                                                                                                    | nes In File:                                                                                                    |                                                                                | 1762                                                                                                    |                                                                                                    |                                                                                                    |                                                                                                    |                                                                                                    |
| ata Record                                                                                                    | ds In File:                                                                                                    |                                                                                | 1761                                                                                                    |                                                                                                    |                                                                                                    |                                                                                                    |                                                                                                    |
| Records Wit                                                                                                    | th No Errors                                                                                                    | c .                                                                            | 1761                                                                                                    |                                                                                                    |                                                                                                    |                                                                                                    |                                                                                                    |
| Records Acr                                                                                                    | cepted With                                                                                                    | Errors:                                                                        | 0                                                                                                    |                                                                                                    |                                                                                                    |                                                                                                    |                                                                                                    |
| tecords Re                                                                                                    | ected:                                                                                                    |                                                                                | 0                                                                                                    |                                                                                                    |                                                                                                    |                                                                                                    |                                                                                                    |
| Neighted R                                                                                                    | esult                                                                                                    |                                                                                | 100.0%                                                                                                    |                                                                                                    |                                                                                                    |                                                                                                    |                                                                                                    |
|                                                                                                    | /Warni                                                                                                    | ngs<br>Code                                                                    | Message                                                                                                    |                                                                                                    |                                                                                                    |                                                                                                    | Back To Top                                                                                                    |
| Line Type<br>1 Infor                                                                                                    | /Warnii<br>mational                                                                                                    | Code<br>MOC                                                                    | Message<br>The optional col                                                                                                    | umn "NextScheduleStructure" is                                                                                                    | missing. The file wil                                                                                                    | still be processed.                                                                                                    | Back To Top                                                                                                    |
| Line Type<br>1 Inform<br>1 Inform                                                                                                  | /Warnin<br>mational<br>mational                                                                                          | Code<br>MOC<br>MOC                                                             | Message<br>The optional col                                                                                                    | umn "NextScheduleStructure" is<br>umn "Admission Status" is missi                                                                                                    | missing. The file will<br>ng. The file will still b                                                                                                    | I still be processed.                                                                                                    | Back To Top                                                                                                    |
| Line Type<br>1 Infor<br>1 Infor<br>5625 Infor                                                                                      | /Warnin<br>mational<br>mational<br>mational                                                                              | Code<br>MOC<br>MOC<br>CCE                                                      | Message<br>The optional col<br>The optional col<br>Student #:                                                                                            | umn "NextScheduleStructure" is<br>umn "Admission Status" is missi<br>does not have active line o                                                                                                    | missing. The file wil<br>ng. The file will still b<br>f enrollment for curre                                                                                          | I still be processed.<br>be processed.<br>ent year - nothing to im                                                                                                  | Back To Top                                                                                                    |
| Errors<br>Une Type<br>1 Infon<br>1 Infon<br>5625 Infon<br>6308 Infon                                                               | Warnin<br>mational<br>mational<br>mational<br>mational                                                                   | Code<br>MOC<br>MOC<br>CCE<br>CCE                                               | Message<br>The optional col<br>The optional col<br>Student #:<br>Student #:                                                                              | umn "NextScheduleStructure" is<br>umn "Admission Status" is missi<br>does not have active line o<br>does not have active line                                                                                                    | missing. The file will<br>ng. The file will still b<br>f enrollment for curre<br>e of enrollment for cu                                                               | I still be processed.<br>be processed.<br>ent year - nothing to in<br>arrent year - nothing to                                                                      | Back To Top<br>nport<br>import                                                                                 |
| Line Type<br>1 Infor<br>1 Infor<br>5625 Infor<br>6308 Infor<br>6978 Infor                                                          | Warnin<br>mational<br>mational<br>mational<br>mational<br>mational                                                       | Code<br>MOC<br>MOC<br>CCE<br>CCE<br>CCE                                        | Message<br>The optional col<br>The optional col<br>Student #:<br>Student #:<br>Student #:                                                                | umn "NextScheduleStructure" is<br>umn "Admission Status" is missi<br>does not have active line o<br>does not have active line<br>has NextCalendar of "" v                                                                                                    | missing. The file will<br>ng. The file will still b<br>f enrollment for curre<br>e of enrollment for cu<br>which does not exist                                       | I still be processed.<br>Je processed.<br>ent year - nothing to im<br>arrent year - nothing to                                                                      | Back To Top                                                                                                    |
| Line Type<br>1 Infon<br>1 Infon<br>5625 Infon<br>6308 Infon<br>6978 Infon<br>Data C                                                | Warnin<br>mational<br>mational<br>mational<br>mational<br>mational                                                       | Code<br>MOC<br>MOC<br>CCE<br>CCE<br>CCE                                        | Message<br>The optional col<br>The optional col<br>Student #:<br>Student #:<br>Student #:                                                                | umn "NextScheduleStructure" is<br>umn "Admission Status" is missi<br>does not have active line o<br>does not have active line<br>has NextCalendar of "" v                                                                                                    | missing. The file will<br>ng. The file will still be<br>enrollment for curre<br>of enrollment for cu<br>which does not exist                                          | I still be processed.<br>he processed.<br>ent year - nothing to im<br>arrent year - nothing to                                                                      | Back To Top<br>nport<br>import<br>Back To Top<br>Back To                                                       |
| Errors/<br>Line Type<br>1 Infor<br>5625 Infor<br>6308 Infor<br>6978 Infor                                                          | Warnin<br>mational<br>mational<br>mational<br>mational<br>change                                                         | Code<br>MOC<br>MOC<br>CCE<br>CCE<br>CCE<br>S                                   | Message<br>The optional col<br>The optional col<br>Student #:<br>Student #:<br>Student #:                                                                | umn "NextScheduleStructure" is<br>umn "Admission Status" is missi<br>does not have active line o<br>does not have active line<br>has NextCalendar of "" v                                                                                                    | missing. The file will<br>ng. The file will still be<br>of enrollment for curr<br>of enrollment for co<br>which does not exist                                        | i still be processed.<br>be processed.<br>ent year - nothing to in<br>arrent year - nothing to                                                                      | Back To Top<br>sport<br>import<br>Back To Top<br>Back To 1                                                     |
| Line Type<br>1 Infor<br>1 Infor<br>5625 Infor<br>5625 Infor<br>6308 Infor<br>6978 Infor<br><b>Data C</b><br>Line Table<br>2 Encol  | Warnin<br>mational<br>mational<br>mational<br>mational<br>mational                                                       | Code<br>MOC<br>MOC<br>CCE<br>CCE<br>CCE<br>S<br>CCE                            | Message<br>The optional col<br>The optional col<br>Student #:<br>Student #:<br>Student #:<br>Student #:<br>Student #:                                    | umn "NextScheduleStructure" is<br>umn "Admission Status" is missi<br>does not have active line o<br>does not have active line<br>has NextCalendar of " v<br>ment information for: Malicyn /                                                                  | missing. The file will the denotiment for curror<br>of enrollment for curror<br>of enrollment for curror<br>which does not exist<br>#831 to 2                         | I still be processed.<br>e processed.<br>ent year - nothing to in<br>arrent year - nothing to<br>25-26 South Granville                                              | Back To Top<br>uport<br>import<br>Back To Top<br>Back To Top<br>Back To Top                                    |
| Line Type<br>1 Infon<br>1 Infon<br>5625 Infon<br>6308 Infon<br>6978 Infon<br>Data C<br>Line Table<br>2 Enrol<br>3 Enrol            | Warnin<br>mational<br>mational<br>mational<br>mational<br>mational<br>change<br>o An<br>piment Up                        | Code<br>MOC<br>MOC<br>CCE<br>CCE<br>CCE<br>S<br>ction<br>pdate                 | Message<br>The optional col<br>The optional col<br>Student # :<br>Student #:<br>Student #:<br>Values<br>Statent #:                                       | umn "NextScheduleStructure" is<br>idees not have active line o<br>does not have active line<br>has NextCalendar of " v<br>ment information for: Malicyn /<br>ment information for: Kaliynn                                                                   | missing. The file will<br>ing. The file will still be<br>denrollment for curre<br>of enrollment for a<br>which does not exist<br>#831 to 2<br>#1                      | I still be processed.<br>re processed.<br>ent year - nothing to in<br>arrent year - nothing to<br>25-26 South Granville<br>1866 to 25-26 South                      | Back To Top<br>uport<br>import<br>Back To Top<br>Back To 1<br>Back To 1<br>Granville High Main Grade 10        |
| Line Type<br>1 Infon<br>1 Infon<br>5625 Infon<br>6308 Infon<br>6978 Infon<br>Data C<br>Line Table<br>2 Enrol<br>3 Enrol<br>4 Enrol | Warnin<br>mational<br>mational<br>mational<br>mational<br>mational<br>mational<br>change<br>b<br>Miment Uj<br>Vilment Uj | Code<br>MOC<br>MOC<br>CCE<br>CCE<br>CCE<br>CCE<br>S<br>ction<br>pdate<br>pdate | Message<br>The optional col<br>The optional col<br>Student # :<br>Student # :<br>Student # :<br>Student # :<br>Student # :<br>Student # :<br>Student # : | umn "NextScheduleStructure" is<br>umn "Admission Status" is missi<br>does not have active line o<br>does not have active line<br>has NextCalendar of "" v<br>ment information for: Malicyn /<br>ment information for: Aliynn<br>ment information for: Aguila | missing. The file will<br>ing. The file will still be<br>a of enrollment for curre<br>of enrollment for cu<br>which does not exist<br>#634 10 2<br>#7<br>r Santana #3 | I still be processed.<br>en processed.<br>ent year - nothing to in<br>arrent year - nothing to<br>25-26 South Granville<br>1866 to 25-26 South<br>28 to 25-26 South | Back To Top<br>hport<br>import<br>Back To Top<br>Back To<br>HighjMain Grade 10<br>Granville HighjMain Grade 12 |

#### The results will show you the following things:

- 1. Students who do not exist (no match on student #)
- 2. NextCalendar in import does not exist in Campus
- 3. NextScheduleStructure in import does not exist in Campus
- 4. NextGrade in import does not exist in Campus for the next calendar
- 5. \*\*Student has enrollment in future year for different school enrollment will be removed.
- 6. Set future enrollment information

**\*\*NOTE:** If student already has that next year line of enrollment and **ANY** information exists with it (enrollment/rosters/requests), it will be **REMOVED** with this process and the Future Enrollment Information will be updated to what is in the file.

Below is an example of how the future enrollment import will update a student's enrollment.

| BEFORE                                                    | IMPORT                                                                        | AFTER                                                     | MPORT                                                                                                    |
|-----------------------------------------------------------|-------------------------------------------------------------------------------|-----------------------------------------------------------|----------------------------------------------------------------------------------------------------|
| Enrollment Editor                                         |                                                                               | Enrollment Editor                                         |                                                                                                    |
| Grade                                                     | Start Date                                                                    | Grade  Type Calendar                                      | Start Date                                                                                                |
| 11 P 25-26 Monroe High School                             | 08/25/2025                                                                    | 10 P 24-25 Monroe High School                             | 08/26/2024                                                                                                |
| 10 P 24-25 Monroe High School                             | 08/26/2024                                                                    | 9 P Monroe School 2024 A                                  | 08/28/2023 05/24/2024                                                                                     |
| 9 P Monroe School 2024 A                                  | 08/28/2023 05/24/2024                                                         | 8 P Cleveland School 2023 A                               | 08/29/2022 05/26/2023                                                                                     |
| 8 P Cleveland School 2023 A                               | 08/29/2022 05/26/2023                                                         | 7 P Cleveland School 2022 A                               | 08/23/2021 05/27/2022 🛡                                                                                   |
|                                                           |                                                                               |                                                           |                                                                                                    |
| General Enrollment Information                            |                                                                               | General Enrollment Information                            | -                                                                                                    |
| Enrollment ID 636764                                      |                                                                               | Enrollment ID 636764                                      |                                                                                                    |
| Calendar Schedule (read only)<br>24-25 Monroe High School | *Grade         Class Rank Exclude         External LMS Exclude           10 * | Calendar Schedule (read only)<br>24-25 Monroe High School | *Grade         Class Rank Exclude         External LMS Exclude           10         •         •         • |
| *Start Date No Show End Date                              | End Action *Service Type                                                      | *Start Date No Show End Date                              | End Action *Service Type                                                                                  |
| 08/26/2024                                                | P: Primary     v                                                              |                                                           | P Primary                                                                                                 |
| *Local Start Status                                       | Local End Status                                                              | ti ocal Start Status                                      | Local End Status                                                                                          |
| E1: Init enroll - this year 🕺 👻                           | Select a Value                                                                | Et lait annull, this year                                 | Coloct a Value                                                                                            |
| State Start Status<br>E1: Init enroll - this year         | State End Status                                                              | State Start Status<br>E1: Init enroll - this year         | State End Status                                                                                          |
| Start Comments                                            | End Comments                                                                  | Start Commonte                                            | Fad Commania                                                                                              |
|                                                           |                                                                               |                                                           |                                                                                                    |
| CRDC School of Accountability                             |                                                                               | CRDC School of Accountability                             |                                                                                                    |
| 5: Monroe High School *                                   |                                                                               | 5: Monroe High School *                                   |                                                                                                    |
|                                                           | Rolled From Enrollment ID: N/A                                                |                                                           | Rolled From Enrollment ID: N/A                                                                            |
| Future Enrollment 🛩                                       | -                                                                             | Future Enrollment                                         | -                                                                                                    |
| Next Calendar                                             | Next Schedule Structure Next Grade                                            | Next Calendar                                             | Next Schedule Structure Next Grade                                                                        |
| <b></b>                                                   | •                                                                             | 24-25 Arthur High School *                                | 1 • 11 •                                                                                                  |

Once the future enrollment has been updated, use the Enrollment Roll Forward Wizard (https://kb.infinitecampus.com/help/enrollment-roll-forward) to roll forward student enrollments with the updated future school.

### **Additional Items**

# **EDDIE Updates (if applicable)**

- Make sure any changes to grade levels and/or new schools are processed in EDDIE.
- EDDIE | NC DPI ()

# OLR (if applicable)

- Copy and update OLR templates for future year.
- Online Registration New Configuration Prep Checklist | Infinite Campus 0

#### System Settings > Online Registration Setup

#### Online Registration Setup

| Online | Registration | Setup |
|--------|--------------|-------|

| Online Registration Setup |                               |
|---------------------------|-------------------------------|
| OLR Setup                 | OLR Configuration List Editor |
| OLR System Settings       | Registration Window By School |
| OLR Builder               | OLR Queue Setup               |
| OLR Literals Bank         | Language Groups               |
| OLR Lists Bank            | OLR Information Center        |
| OLR Status                | Mass Repost Applications      |
| OLR Notification Editor   | OLR List Bank Replacer        |
| Document Upload Options   | OLR List Value Updater        |

Portal Access must be available for parents to complete annual update OLR applications.

NCSIS Knowledgebase | Article: Before Last Day of Current Year | Last Updated: 07/10/2025 7:03 pm EDT